### 広域災害救急医療情報システム(EMIS) 医療機関基本情報入力マニュアル

## (病院及び有床診療所向け)

# アクセス方法(EMISへのログイン)

### ①以下のURLにアクセスし、「関係者ログイン」ボタンをクリックします。

https://www.wds.emis.go.jp/

②機関コード、パスワード、所属都道府県を入力し、「ログイン」ボタンをクリックします。

| EMIS Emerge<br>広域災害救急医療情報                       | ency Medical Infor<br>システム | mation System                                                  |                                                                                                    |                                                                                                 | 戒運用中                             |
|-------------------------------------------------|----------------------------|----------------------------------------------------------------|----------------------------------------------------------------------------------------------------|-------------------------------------------------------------------------------------------------|----------------------------------|
| ○ 医療機関検索                                        | 🕖 お知らせ                     |                                                                |                                                                                                    | (                                                                                               | お知らせ一覧                           |
| 📷 予備知識 💿                                        | 現在、お知らせはあり                 | )ません。                                                          |                                                                                                    |                                                                                                 |                                  |
| 」連絡先 ③   ・ システムについて ③                           |                            |                                                                |                                                                                                    | 北海道 2021/06/22 14:22:                                                                           | 58                               |
| <ul> <li>※ 共吉ライブラリ</li> <li>※ 公吉対策</li> </ul>   | E                          | 佐 四 山 島根                                                       | 鳥取兵京都福石富長                                                                                                    | <sup>青</sup> 寺<br>秋田 岩子<br>秋田 岩子<br>山形 宮城<br>野 福島               現在の所報です。                        | Ā                                |
| <ul> <li>災害の知識 •</li> <li>災害救急リンク集 •</li> </ul> | 」<br>沖縄                    | 費 置 広島 熊大 愛媛 香川 高知 徳島                                          | 岡山         酒         沿賀         井川         群           大奈         岐阜         山梨           阪         夏         三         愛 詩 神宗           和歌山         重         知         岡 | <ul> <li>馬 栃木 洗</li> <li>埼玉 焼</li> <li>埼玉 千</li> <li>三 千</li> <li>副練中</li> <li>訓練支援中</li> </ul> |                                  |
| 🚽 岡係者ログイン                                       | 4830 302200                | 29((( /m#c)=                                                   | durbe 50                                                                                                    | 士顿片 /士顿弗達什                                                                                      | 目纱面矿口味                           |
|                                                 | 秋次 都道府県<br>警戒 北海道          | <ul> <li>光灭/切替日時</li> <li>2021/03/21</li> <li>18:00</li> </ul> | メッセージ                                                                                                    | 又版九/文摄要誦先                                                                                       | 戰除更新日時<br>2021/03/21<br>21:07:03 |

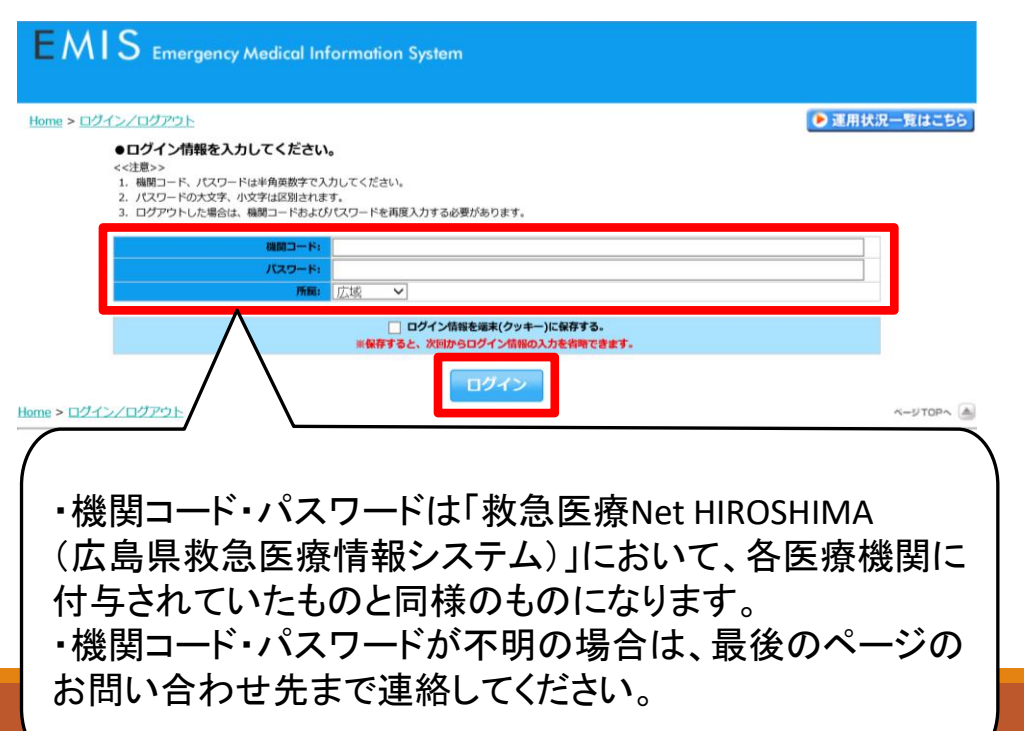

# 医療機関基本情報管理入力

### ③メニュー画面から、「医療機関基本情報管理」をクリックします。

| EMIS Emergency Medica       | I Information System                                                |                          | ログアウト      |
|-----------------------------|---------------------------------------------------------------------|--------------------------|------------|
| <u>Home</u> > <u>基本メニュー</u> |                                                                     | 警戒運用中(自県)/警戒運用中(他県)      | 運用状況一覧はこちら |
| ログイン:                       |                                                                     |                          |            |
|                             |                                                                     | 緊急時入力の入力状況<br>最終更新日時://: |            |
|                             |                                                                     | () 情報が未入力です。             |            |
| 白烨問の波災状況を入力する               | 2                                                                   | 白烨問の基本情報を入力する            |            |
|                             |                                                                     | 日滅風の巫本情報を入力する            |            |
| 緊急時入力                       | 詳細入力                                                                | 医療機関基本情報管理               |            |
|                             | <ul> <li>● 個人練習モード</li> <li>● 合同練習モード</li> <li>● 合同練習モード</li> </ul> |                          |            |
| 情報を収集する                     |                                                                     |                          |            |
| 医療機関等状況モニター                 |                                                                     |                          |            |

| CENTIDAX.     |                                                  |
|---------------|--------------------------------------------------|
| ※表示されるタブはユーザー |                                                  |
| ※「基本消報」で登録9つと |                                                  |
|               | 更新                                               |
| 1.44          |                                                  |
| 基本情報          |                                                  |
| 機関コード         | 000000000                                        |
| 所属            | 広島県                                              |
| 機開名称          | 広島県庁前病院<br>※正式名称を入力してください。<br>例:00県立××病院、00会××病院 |
| 保険医療機関番号      | 000000000                                        |
| 郵便番号          | 7308511 例:〒123-4567→1234567 ※ハイフンを付けないで入力してください。 |
| 住所            | 広島県広島市中区基町10-52 例:00市××町2-50-3                   |
| 代表電話番号        | 000-000-0000 例:123-456-7890 ※ハイフンを付けて入力してください。   |
| 災害時用電話番号1     | ※1 000-0000 例:123-456-7890 ※ハイフンを付けて入力してください。    |
| 災害時用電話番号2     | 例:123-456-7890 ※ハイフンを付けて入力してください。                |
| 設星携帯電話番号1     | <b>※2</b>                                        |
| 彭星携帯電話番号2     |                                                  |

④基本情報を入力してください ※すべて入力

- ※1 例)EMIS担当者等の携帯番号
- ※2 衛星電話を設置してる医療機関については 記入

| 代表FAX番号       |           | 000-000-0000 例:                                       | 123-456-7890 ※ハイフ          | フンを付けて入力してく                                                   | (ださい。                                     |  |  |  |  |  |  |
|---------------|-----------|-------------------------------------------------------|----------------------------|---------------------------------------------------------------|-------------------------------------------|--|--|--|--|--|--|
| 施設管理者         |           | 広島太郎                                                  |                            | ※組織の長名を入力してください。                                              |                                           |  |  |  |  |  |  |
| 担当者所属         |           | 総務課                                                   |                            |                                                               |                                           |  |  |  |  |  |  |
| 担当者名          |           | 広島花子                                                  |                            |                                                               |                                           |  |  |  |  |  |  |
| EMIS入力担当者     | ЖЗ        | 広島花子                                                  |                            |                                                               |                                           |  |  |  |  |  |  |
| 開設者種別         |           | <ul> <li>□ 国</li> <li>○ 市町村</li> <li>○ 厚生連</li> </ul> | 独立行政法人<br>地方独立行政法人<br>学校法人 | <ul> <li>○ 国立大学法人</li> <li>○ 日本赤十字社</li> <li>③ その他</li> </ul> | <ul> <li>○ 都道府県</li> <li>○ 済生会</li> </ul> |  |  |  |  |  |  |
| 事業区分          |           | ○ 基幹災害拠点センター                                          | ○ 地域災害拠点セ                  | ンター                                                           | ● 指定無し                                    |  |  |  |  |  |  |
| 事業区分指定年度      |           | 年度 例:2010 ※西周                                         | 雪で入力                       |                                                               |                                           |  |  |  |  |  |  |
| 救急医療体制の参加     |           | □ 初期                                                  | 🜌 2次                       | <ul> <li></li></ul>                                           |                                           |  |  |  |  |  |  |
| ドクターヘリ基地病院の指定 | <b>X4</b> | ○有                                                    |                            | . ● 無                                                         |                                           |  |  |  |  |  |  |
| DMAT指定        | <b>※5</b> | ○有                                                    |                            | ◉ 無                                                           |                                           |  |  |  |  |  |  |
| DMAT指定年度      |           | 年度 例:2010 ※西周                                         | 暦で入力                       |                                                               |                                           |  |  |  |  |  |  |
| DMATチーム数      |           | チーム数:0 計算 医                                           | 師数:                        | 师数: 算                                                         | · 務調整員数 :                                 |  |  |  |  |  |  |
| 勤務医師数         |           | 医師総数: 50 人 救急科医                                       | 師数(救急専従医):                 |                                                               |                                           |  |  |  |  |  |  |
| 病楝情報          |           |                                                       |                            |                                                               |                                           |  |  |  |  |  |  |
| 許可病床数         |           | 275 床                                                 | 手術室数                       |                                                               | 4 床                                       |  |  |  |  |  |  |
| 実動病床数         |           | 269 床                                                 | 結核病床数                      |                                                               | 0 床                                       |  |  |  |  |  |  |
| ICU病床数        |           | 0 床                                                   | 感染症病床数                     |                                                               | 0 床                                       |  |  |  |  |  |  |
| 年間救急患者数 🔼     |           |                                                       |                            |                                                               |                                           |  |  |  |  |  |  |
| 年間救急外来患者数     | X6        | 2095 人                                                | 年間緊急入院患者数                  |                                                               | 791 人                                     |  |  |  |  |  |  |
| 年間受入救急車数      | <b>X7</b> | 1010 台                                                | 三次救急患者数                    |                                                               | 0 人                                       |  |  |  |  |  |  |

- ※3 例)災害関係担当者等
- ※4 ドクターヘリ基地病院の指定は広島大学 病院のみのため、広島大学病院以外は 指定無しを選択
- ※5 DMAT指定を受けているのは災害拠点病院 のみのため、災害拠点病院以外は 指定無しを選択
- ※6 自院が把握している前年度の年間救急 外来者数を入力
- ※7 自院が把握している前年度の年間受入 救急車数を入力

|          | (544)日1640 (544) ▼ 救急科                      |                     | ☑ 呼吸器科                   | ☑ 消化器科 (胃腸科) |  |  |  |  |  |
|----------|---------------------------------------------|---------------------|--------------------------|--------------|--|--|--|--|--|
|          | ✔ 循環器科                                      |                     | ☑ 小児科                    | □ 精神科        |  |  |  |  |  |
|          | □ 神経科(神経内科)                                 |                     | ✓ 9\f4                   | ☑ 整形外科       |  |  |  |  |  |
|          | □ 形成外科                                      |                     | □ 脳神経外科                  | □ 心臓血管外科     |  |  |  |  |  |
|          | 🔽 産婦人科 (産科、婦人科)                             |                     | ☑ 眼科                     | ☑ 耳鼻咽喉科      |  |  |  |  |  |
|          | ✔ 皮膚科                                       |                     | <ul> <li>泌尿器科</li> </ul> | ✓ 放射線科       |  |  |  |  |  |
|          | ▶ 麻酔科                                       |                     | □ 歯科                     | ☑ 内科         |  |  |  |  |  |
|          | □ その他                                       |                     |                          |              |  |  |  |  |  |
| 9-7      | 斉連絡情報 (1449)                                |                     |                          |              |  |  |  |  |  |
| FA       | X1                                          | 000-000-000         | 0                        |              |  |  |  |  |  |
| FAX      | X2                                          |                     |                          |              |  |  |  |  |  |
| ×        | ールアドレス                                      | hiroshima@l         | kentyou.lj.jp            |              |  |  |  |  |  |
| ※一<br>修正 | - 斉連絡情報には基礎情報管理の一斉連絡<br>Eする場合、基礎情報管理から修正をお願 | 情報で入力済みの<br>いいたします。 | の情報を表示しています。             |              |  |  |  |  |  |
|          | 更新                                          |                     |                          |              |  |  |  |  |  |

※8 該当する科目全てを選択

### ※9「関係者メニュー>基礎情報管理」を 入力することで反映されます

### ⑤更新ボタンをクリックしてください

|          | <b>X</b>      | 1       |                                                                   |            |   |                  |                                     |              |                          |
|----------|---------------|---------|-------------------------------------------------------------------|------------|---|------------------|-------------------------------------|--------------|--------------------------|
|          | 基本情報          | 施設情報    | 1                                                                 |            |   |                  |                                     |              |                          |
|          |               |         |                                                                   | 更新         |   |                  | ۵                                   | <u>,力に関す</u> | る留意事項・FAQ <mark>因</mark> |
| 施設情      | 報1            |         |                                                                   |            |   |                  |                                     |              |                          |
|          |               |         |                                                                   |            |   |                  |                                     |              |                          |
| 災害時      | 用設備情報         |         |                                                                   |            |   |                  |                                     |              |                          |
|          |               | ● 全て    |                                                                   |            |   |                  |                                     |              |                          |
| 耐震機      | ¥2            |         | <ul> <li>         救急外来     </li> <li>         外来棟     </li> </ul> | ICU<br>管理棟 |   | 手術室<br>I科+*-関連施設 | <ul> <li>CT</li> <li>その他</li> </ul> |              | □ 入院棟                    |
|          |               | 0       |                                                                   |            |   |                  |                                     |              |                          |
| 医療機      | 無影灯の固定        | () 有    |                                                                   |            | 0 | 無                |                                     |              |                          |
| 器の周      | 血管撮影機器の固定     | ◉ 有     |                                                                   |            | 0 | <b>#</b>         |                                     |              |                          |
| 定<br>FAQ | CTの固定         | ◉ 有     |                                                                   |            | 0 | 無                |                                     |              |                          |
|          | ×2            | ○全て     |                                                                   | _          |   |                  |                                     |              |                          |
| 北风納胡     | 1の固定(床・壁) 🔭 🍑 |         | ✓ 救急外来                                                            |            |   | ✓ 手術至            |                                     |              | その他                      |
| L        |               |         |                                                                   |            |   |                  |                                     |              |                          |
| 1-5      |               |         | □ 救急外来                                                            | ICU        |   | □ 手術室            |                                     |              | その他                      |
| [        |               | ● していない | 0                                                                 |            |   |                  |                                     |              |                          |
| 備蓄倉      | 庫             | ●有(9.71 | m² )                                                              |            | 0 | 無                |                                     |              |                          |
|          |               |         |                                                                   |            |   |                  |                                     |              |                          |

⑥施設情報1を入力してください ※すべて入力

- ※1 基本情報の更新ボタンを押すと施設情報1の タブが出てきます
- ※2「一部」の場合、該当するもの全てを選択
- ※3「一部固定」の場合、該当するもの全てを選択
- ※4 「一部固定」の場合、該当するもの全てを選択

| 衛災<br>生害           | 備蕃日数                             | ○ 1日分            | ○ 2日分             | ③ 3日分以上                 | ○ 無  |  |  |  |  |  |
|--------------------|----------------------------------|------------------|-------------------|-------------------------|------|--|--|--|--|--|
| 資時<br>器用<br>材医     | 多数患者の来院の想定有<br>無                 | ○有               |                   | • #                     |      |  |  |  |  |  |
| の<br>楽<br>備品<br>蕃・ | 優先的な供給協定の#詳語<br>有無               | ○有               |                   | • #                     |      |  |  |  |  |  |
| 515                | 備蕃日数(患者用)                        | ● 1日分            | ○ 2日分             | ○ 3日分以上                 | () 無 |  |  |  |  |  |
| 害時                 | 備蕃日数(職員用)                        | ○ 1日分            | ○ 2日分             | ● 3日分以上                 | () 無 |  |  |  |  |  |
| 用食料の備              | 多数患者の来院や、帰宅<br>困難職員への対応の想定<br>有無 | ● 有              |                   | () 無                    |      |  |  |  |  |  |
| <b>*</b>           | 優先的な供給協定の締結<br>有無                | ◉ 有              |                   | () 無                    |      |  |  |  |  |  |
| 55                 | 備蕃日数(患者用)                        | ○ 1日分            | ○ 2日分             | ⑥ 3日分以上                 | ○ 篇  |  |  |  |  |  |
| 書時日                | 備蕃日数(職員用)                        | ◉ 1日分            | ○ 2日分             | ○ 3日分以上                 | ○ 無  |  |  |  |  |  |
| 用飲料水の              | 多数患者の来院や、帰宅<br>困難職員への対応の想定<br>有無 | ○有               |                   | . ● 無                   |      |  |  |  |  |  |
| 備<br>  番           | 優先的な供給協定の締結<br>有無                | ○ 有 (事業者名        | )                 | <ul> <li>● 無</li> </ul> |      |  |  |  |  |  |
|                    | 受水槽                              | ● 有 (容量 270 t)   | 設置位置 地上 🗸         |                         | ○ 無  |  |  |  |  |  |
|                    | 高架水槽                             | ○ 有 (容量t)        |                   | . ● 無                   |      |  |  |  |  |  |
|                    | 井戸設備                             | ○有               |                   | ● 無                     |      |  |  |  |  |  |
| 施                  | 平日の使用量(平均値)                      | 100 t            |                   |                         |      |  |  |  |  |  |
| 日間                 | 休日の使用量(平均値)                      | 100 t            |                   |                         |      |  |  |  |  |  |
| 水<br>FAQ           | 優先的な給水協定の締結<br>有無                | ○ 有 (事業者名        | )                 | • #                     |      |  |  |  |  |  |
|                    | 給水車停車位置から受水<br>槽までの必要なホース長       | 8 m              |                   |                         |      |  |  |  |  |  |
|                    |                                  | 複数保有している場合、上記の施設 | 8月水情報に準じた内容を入力してく | ださい。(300文字以内)           |      |  |  |  |  |  |
|                    | その他                              |                  |                   |                         |      |  |  |  |  |  |

|          |                          | 2                                   |                             |  |  |  |  |  |  |  |  |  |
|----------|--------------------------|-------------------------------------|-----------------------------|--|--|--|--|--|--|--|--|--|
|          |                          | <ul> <li>第勤</li> <li>非常勤</li> </ul> | ○ 無                         |  |  |  |  |  |  |  |  |  |
|          | 電気主任技術者                  | 氏名 広島健太                             | 達裕先 000-0000 例:123-456-7890 |  |  |  |  |  |  |  |  |  |
|          | ゴーの追称レゴーーの               |                                     |                             |  |  |  |  |  |  |  |  |  |
| 電        | X8480CX861               |                                     |                             |  |  |  |  |  |  |  |  |  |
| 気開       | 1日に必要な電力量                | 平目(13700))kWh 休目(10100))kWh         | 最低限( 8500 ) kWh             |  |  |  |  |  |  |  |  |  |
| 連信       | 優先的な電気供給協定の<br>締結有無      | ● 有 (事業者名 ○○電力 )                    | ○ 無                         |  |  |  |  |  |  |  |  |  |
| 報        |                          |                                     |                             |  |  |  |  |  |  |  |  |  |
| FAQ      | 電源重からの電気供給の              | 黒考(100文字以内)<br>                     |                             |  |  |  |  |  |  |  |  |  |
|          | 場合の車両の駐車位置<br>(回面)ろけ)    |                                     |                             |  |  |  |  |  |  |  |  |  |
|          | (manufact 2)             |                                     | 1                           |  |  |  |  |  |  |  |  |  |
|          |                          | ファイルの選択」ファイルが選択されていません              |                             |  |  |  |  |  |  |  |  |  |
|          | 有無                       | ● 有                                 | ○ 無                         |  |  |  |  |  |  |  |  |  |
|          | 設置場所                     | 1 階 屋外 (病院北側職員駐車場エリア)               |                             |  |  |  |  |  |  |  |  |  |
| 自家発電機    | ハザードマップの考慮               | ●考慮されている                            | ○考慮されていない                   |  |  |  |  |  |  |  |  |  |
|          | 発電容量                     | 約 900 KVA                           |                             |  |  |  |  |  |  |  |  |  |
|          | 燃料種類                     | ▲重油HAS ✔                            |                             |  |  |  |  |  |  |  |  |  |
| 関連信      | 燃料量<br>※72時間以上が望まし<br>い。 | (16.8) KL                           | (80))時間稼働                   |  |  |  |  |  |  |  |  |  |
| 報<br>〔1  | 給油口規格                    | 名称:   消防 🛛 🖌                        | ロ経: 2.5インチ 🗸 形式: 外ネジ 🗸      |  |  |  |  |  |  |  |  |  |
| 台日       | 燃料タンクの場所                 | 지방                                  |                             |  |  |  |  |  |  |  |  |  |
| C<br>FAQ | 燃料タンクまでの必要な<br>ホース長      | ( <mark>3)</mark> ) m               |                             |  |  |  |  |  |  |  |  |  |
|          | 優先的な燃料供給協定の<br>締結有無      | ○ 有 (事業者名))                         | • #                         |  |  |  |  |  |  |  |  |  |
|          | 自家発電機の定期的な試<br>運転        | ◉ 有                                 | ○ 無                         |  |  |  |  |  |  |  |  |  |
|          | 有無                       | ○有                                  | • #                         |  |  |  |  |  |  |  |  |  |
|          | 設置場所                     | Na                                  |                             |  |  |  |  |  |  |  |  |  |
| Ē        | ハザードマップの考慮               | ○考慮されている                            | ○考慮されていない                   |  |  |  |  |  |  |  |  |  |
| 家発       | 発電容量                     | 約 KVA                               |                             |  |  |  |  |  |  |  |  |  |
|          |                          |                                     |                             |  |  |  |  |  |  |  |  |  |

| 発し     |                          |                                |                                     |            |                                                                          |                    |             |               |      |         |        |  |  |
|--------|--------------------------|--------------------------------|-------------------------------------|------------|--------------------------------------------------------------------------|--------------------|-------------|---------------|------|---------|--------|--|--|
| 電機     | 燃料種類                     | 燃料種類を選択 🗸                      |                                     |            | ×5.6 ₹                                                                   | ト 整備の医             | 療機関に        | こつい           | ては記  | 入7      | 「用     |  |  |
| 開連債    | 燃料量<br>※72時間以上が望まし<br>い。 | () kL                          | ( )時間稼働                             |            | X7 (                                                                     | 呆有している             | る場合は        | 保有            | 数を記  | 入       |        |  |  |
| 戦<br>2 | 給油口規格                    | <b>名称</b> : 名称を選択 🗸            | □擾: □徑を選択 ∨ 形式: 形式を選択 ∨             |            |                                                                          |                    |             |               |      |         |        |  |  |
| 台口     | 燃料タンクの場所                 |                                |                                     |            | <ul><li>⑦更新ボ</li></ul>                                                   | タンをクリッ             | クしてく        | ださい           | L .  |         |        |  |  |
| FAQ    | 燃料タンクまでの必要な<br>ホース長      | () m                           |                                     | 1          |                                                                          |                    | • • •       |               |      |         |        |  |  |
|        | 優先的な燃料供給協定の<br>締結有無      | ) 有 (事業者名)                     | ○ 無                                 |            |                                                                          | 1-                 |             |               |      |         |        |  |  |
|        | 目家発電機の定期的な試<br>運転        | () 有                           |                                     |            | 5 台                                                                      |                    | 乗           | 開(2)          | 台    | 寝台用([2  |        |  |  |
| 自家発行   | 電機規連信報・その他               | 3台以上保有している場合、上記の目家発電機構塑情報に準じたF | <b>容を入力してください。(300文字以内)</b>         |            | <ul> <li>埋べ</li> <li>自動復旧できるシステム</li> <li>報夕</li> <li>を整備している</li> </ul> | <sup>テム</sup> ○ 有  |             |               | • #  |         |        |  |  |
| FAQ    |                          |                                |                                     |            | <br> 開 優先的な復旧協定の締結<br>  「149] 有無                                         | - 有 (事業者名)         |             |               | • #  |         |        |  |  |
|        | 有無                       | () 有                           | (e) #                               |            |                                                                          | □ 災害時優先電話(固定)      |             | 侍優先電話(携帯)     |      |         | 泉      |  |  |
| -      | 設置場所                     | P8                             |                                     | <b>×</b> 5 | 災害時用通話回線                                                                 |                    |             | 無線            |      | □ アマチ:  | ュア無線   |  |  |
| ジー     | 燃料種類                     | 燃料種類を選択 🖌                      |                                     |            |                                                                          | □ 御生电話回線           | L IP reposi | а<br>Г        |      |         |        |  |  |
| ネ      | 燃料量                      |                                |                                     |            |                                                                          | ADSL               |             |               |      |         |        |  |  |
| 4      | ※72時間以上が望まし<br>い。        | () kL                          | ()時服稼働                              | <b>×</b> 6 | 災害時用インターネット回線                                                            |                    |             | □ モバイルデータ通信 ( |      |         |        |  |  |
| ショ     | 給油□現格                    | <b>久</b> 龍: 久航亦選択 🗸            | □径:□将を選択 ✓ 脱式:脱式を選択 ✓               | -  ****    |                                                                          |                    |             |               | BGAN |         |        |  |  |
| 5      | 様料ない力の増減                 |                                |                                     | -          |                                                                          | □ 衛星回線(その他) (      |             | )             |      |         |        |  |  |
| シー     | がいやフレンクのの                |                                |                                     | -          | ライフラインに依存する医療機器                                                          | 等の保有状況             |             |               |      |         |        |  |  |
| ÷.     | ホース長                     | ( ) m                          |                                     |            | 医原植                                                                      | <sup>装器等名称</sup> フ | 保有数         |               |      | コメント(2) | 00字以内) |  |  |
| ム開     | 優先的な燃料供給協定の<br>縁結有無      | (事業者名))                        | ○ 無                                 |            | 人工进行收获法                                                                  |                    | 10          |               |      |         |        |  |  |
| 連信     |                          | 複数保有している場合、上記のコージェネレーションシステム開  | <b>晝情報に準じた内容を入力してください。(300文字以内)</b> |            | 低 育 菇<br>その 他 1                                                          |                    |             |               |      |         |        |  |  |
| 報      | その他                      |                                |                                     |            | その他2                                                                     |                    |             |               |      |         |        |  |  |
|        |                          |                                |                                     |            |                                                                          |                    | 更新          |               |      |         |        |  |  |

寝台用( 2

)台

# 入力漏れの多い項目

- ・自家発電機及びコージェネレーションシステムの給油ロ規格(名称、口径、 形式)
- ・施設用水(受水槽、高架水槽、井戸設備)の容量(t)
- ・施設用水の平日及び休日の平均使用量

# メールアドレスの登録

| EMIS Emergency Medical Information System     | ログアウト                                    |
|-----------------------------------------------|------------------------------------------|
| <u>-lome &gt; 基本メニュー</u>                      | ■職運用中(自鳴) <b>/警戒運用中(他鳴)</b> ▶ 運用状況一覧はこちら |
| ログイン:                                         |                                          |
|                                               | 緊急時入力の入力状況<br>最終更新日時://                  |
|                                               | () 情報が未入力です。                             |
| 自機関の被災状況を入力する                                 | 自機関の基本情報を入力する                            |
| 緊急時入力 詳細入力                                    | 医療機関基本情報管理                               |
| ●     個人練習モード     3       ●     合同練習モード     3 |                                          |
| 情報を収集する                                       |                                          |
| 医療機関等状況モニター                                   |                                          |
|                                               |                                          |
|                                               |                                          |

💶 関係者メニューに切り替える

⑧基本メニューの画面から、 「関係者メニューに切り替える」をクリック します。

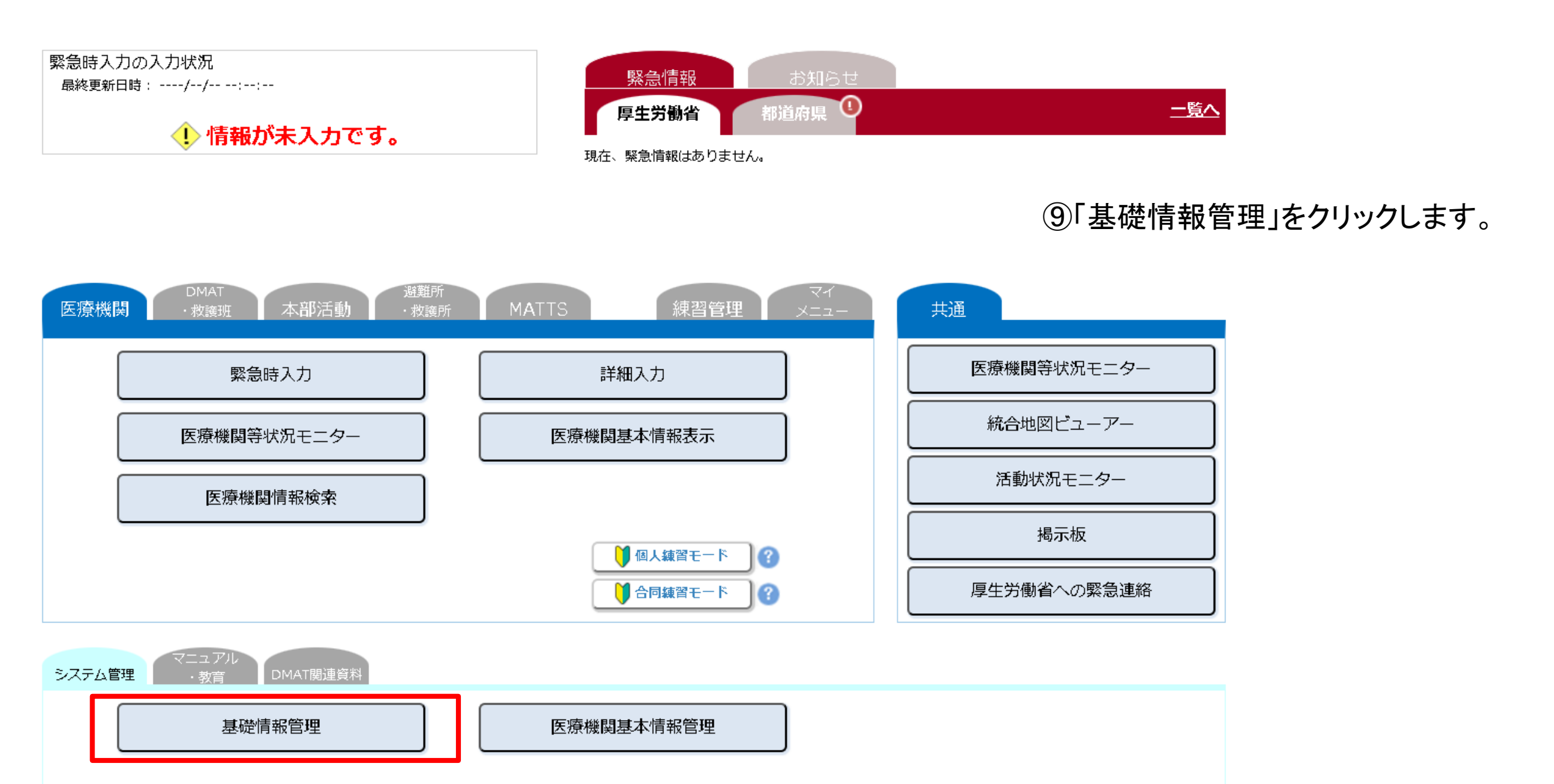

基礎情報 2

#### ■一斉連絡情報

|    | No メールアドレス 名称                   |            |     | 配信           | 全国<br>  グル | ]<br>,ープ | P              |              | 都<br>配信      | 道府<br> グル    | 県<br>ープ      |   |
|----|---------------------------------|------------|-----|--------------|------------|----------|----------------|--------------|--------------|--------------|--------------|---|
| No |                                 |            | 災代表 | <b>救</b> 代表  | 医携帯        | D病院      | 全災路            | 統括           | 病院           | 全医寡          | あ            | Ø |
| Ø  | emis-center@wds.emis.or.jp(記入例) | 広域 太郎(記入例) |     | $\checkmark$ | ~          | ~        | ~              | $\checkmark$ | $\checkmark$ | $\checkmark$ | $\checkmark$ |   |
| 1  | 確認送信                            | 代表アドレス     |     |              |            |          |                |              | l            |              |              |   |
| 2  | 確認送信                            |            | ]   |              |            |          |                |              |              |              | )            |   |
| З  | 確認送信                            |            | ]   |              |            |          |                |              |              | )            |              |   |
| 4  | 確認送信                            | i          | ]   |              |            |          |                |              | )            |              |              |   |
| 5  | 確認送信                            |            | ]   | この           | の          | 攔        | の <del>-</del> | チコ           | ゠ツ           | ク            | は            | ) |
| 6  | 確認送信                            |            | ]   | 不            | 要          | で        | す。             | 0            |              |              |              | ) |
| 7  | 確認送信                            |            |     |              |            |          |                | )            |              |              |              |   |
| 8  | 確認送信                            |            |     |              |            |          |                | )            |              |              |              |   |
| 9  | 確認送信                            | i          |     |              |            |          |                |              | )            |              |              |   |
| 10 | 確認送信                            | ī          | ] 🗆 |              |            |          |                |              |              |              |              |   |

|    |               |       |     | 配信          | 全国<br>iグル | ープ       |     | 都道府県<br>配信グループ |    |     |   |    |
|----|---------------|-------|-----|-------------|-----------|----------|-----|----------------|----|-----|---|----|
| No | FAX費号         | 名称    | 災代表 | <b>救</b> 代表 | 医携帯       | D病院      | 全影路 | 統括             | 病院 | 全医瘰 | あ | C) |
| 例  | 000-0000(記入例) | FAX   | V   |             |           | <b>V</b> | ~   |                |    |     |   |    |
| 1  |               | 代表FAX |     |             |           |          |     |                |    |     |   |    |
| 2  |               | FAX   |     |             |           |          |     |                |    |     |   |    |

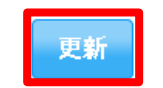

①「一斉連絡情報」をクリックし、メールアドレスを入力してください。
 (「確認送信」により、受信確認をお願いします。)

グループ説明

登録されたメールアドレスには災害時の 緊急時入力の依頼や研修・訓練の案内を 送ります。

複数のアドレスを登録いただいても構いま せん。

⑪更新ボタンをクリックしてください。

お問い合わせ先

不明点がございましたら、以下の連絡先にご連絡ください。

お問い合わせ内容によって連絡先が異なりますのでご注意ください。

### EMISの入力に関すること

| 災害拠点病院                                     | 病院·有床診療所                                    |
|--------------------------------------------|---------------------------------------------|
| 担当:広島県健康危機管理課                              | 担当:広島県医療介護基盤課                               |
| 電話:082-513-3054(ダイヤルイン)                    | 電話:082-513-3056(ダイヤルイン)                     |
| メール: <u>fukikikan@pref.hiroshima.lg.jp</u> | メール: <u>fuiryoukbn@pref.hiroshima.lg.jp</u> |

※ EMISのパスワードの確認や災害時の被害情報についての連絡先は、次のページを参照してください。

#### 機関コード・パスワード照会先/災害時被害情報連絡先

#### ≪保健所設置市≫

| 施設の正左地 機関コード・ |                        | ド・パスワード照会先                                                         | 災害時被害情報連絡先           |                |
|---------------|------------------------|--------------------------------------------------------------------|----------------------|----------------|
| 施設の所在地        | 所属                     | 電話番号                                                               | 所属                   | 電話番号           |
| 広島市           | 広島県医療介護基盤課<br>医療施設グループ | (082)513-3056<br>※出来る限りメールにてお願いします。<br>imuchousa@pref.hiroshima.jp | 広島市健康福祉局保健部<br>医療政策課 | (082) 504-2178 |
| 呉市            | 西部保健所呉支所<br>厚生保健課      | (0823)22-5400<br>内線 2312                                           | 呉市保健所地域保健課           | (0823)25-3532  |
| 福山市           | 東部保健所福山支所<br>厚生課       | (084)921-1311<br>内線 2322                                           | 福山市保健所総務課            | (084) 928-1164 |

#### ≪それ以外の市町≫

| 施設の所在地                              | 機関コード・パスワード照会先/災害時被害情報連絡先 |                        |  |
|-------------------------------------|---------------------------|------------------------|--|
|                                     | 所属                        | 電話番号                   |  |
| 大竹市, 廿日市市                           | 西部保健所厚生課                  | (0829)32-1181 内線 2332  |  |
| 安芸高田市,府中町,海田町,熊野町,<br>坂町,安芸太田町,北広島町 | 西部保健所広島支所厚生課              | (082)228-2111 内線 5514  |  |
| 江田島市                                | 西部保健所呉支所厚生保健課             | (0823)22-5400 内線 2312  |  |
| 竹原市, 東広島市, 大崎上島町                    | 西部東保健所厚生課                 | (082) 422-6911 内線 2322 |  |
| 三原市,尾道市,世羅町                         | 東部保健所厚生課                  | (0848)25-2011 内線 2322  |  |
| 府中市, 神石高原町                          | 東部保健所福山支所厚生課              | (084)921-1311 内線 2322  |  |
| 三次市, 庄原市                            | 北部保健所厚生課                  | (0824)63-5181 内線 3314  |  |